### ACCEDERE A PAGO IN RETE MIUR

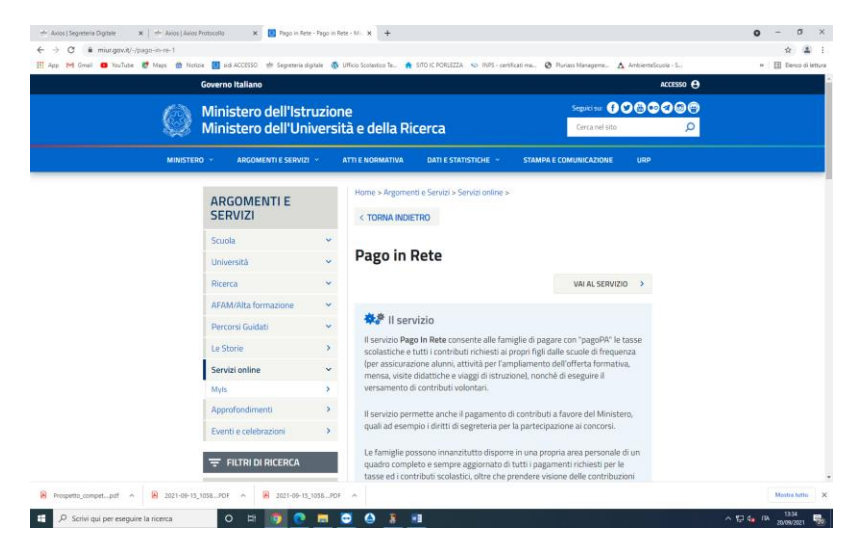

#### ACCEDERE AD AREA RISERVATA CLICCANDO SU ACCEDI IN ALTO A DESTRA

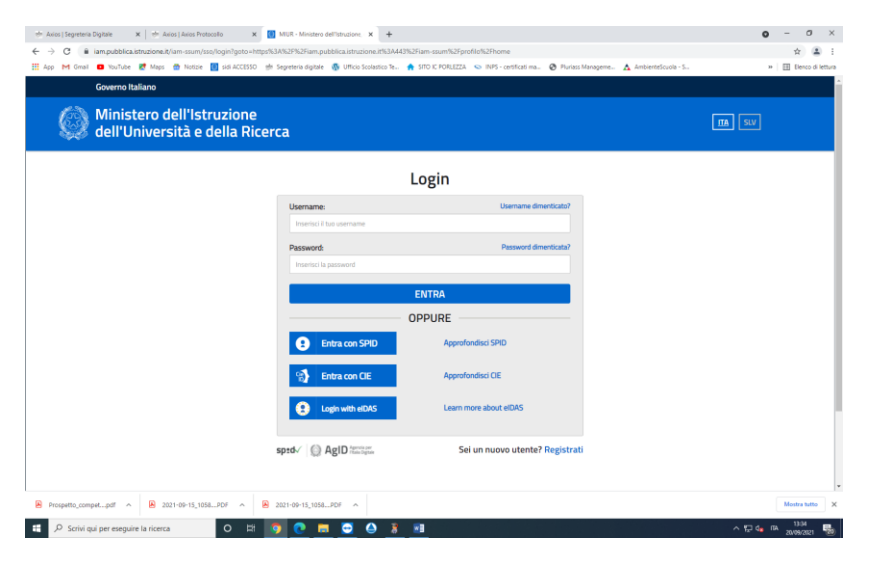

ACCEDERE CON I CODICI PERSONALI (USATI PER INSERIRE L'ISCRIZIONE DEL FIGLIA/O)

### **OPPURE ACCEDERE CON SPID**

## CLICCARE SU PAGO IN RETE

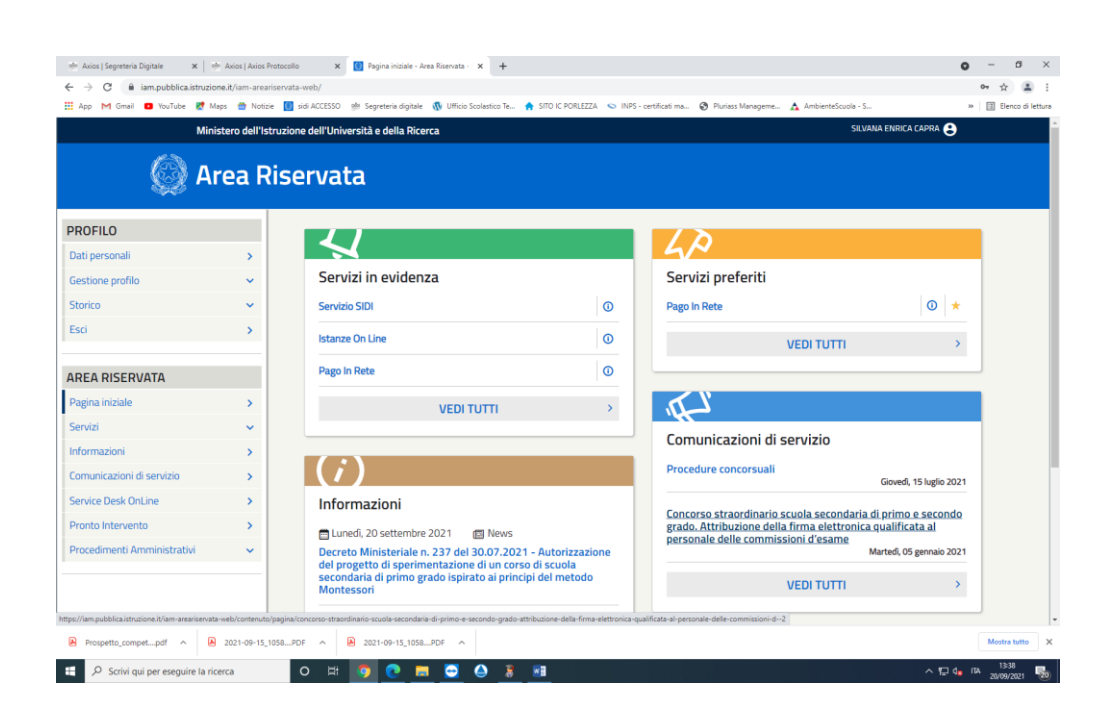

## CLICCARE SU "VAI A PAGO IN RETE"

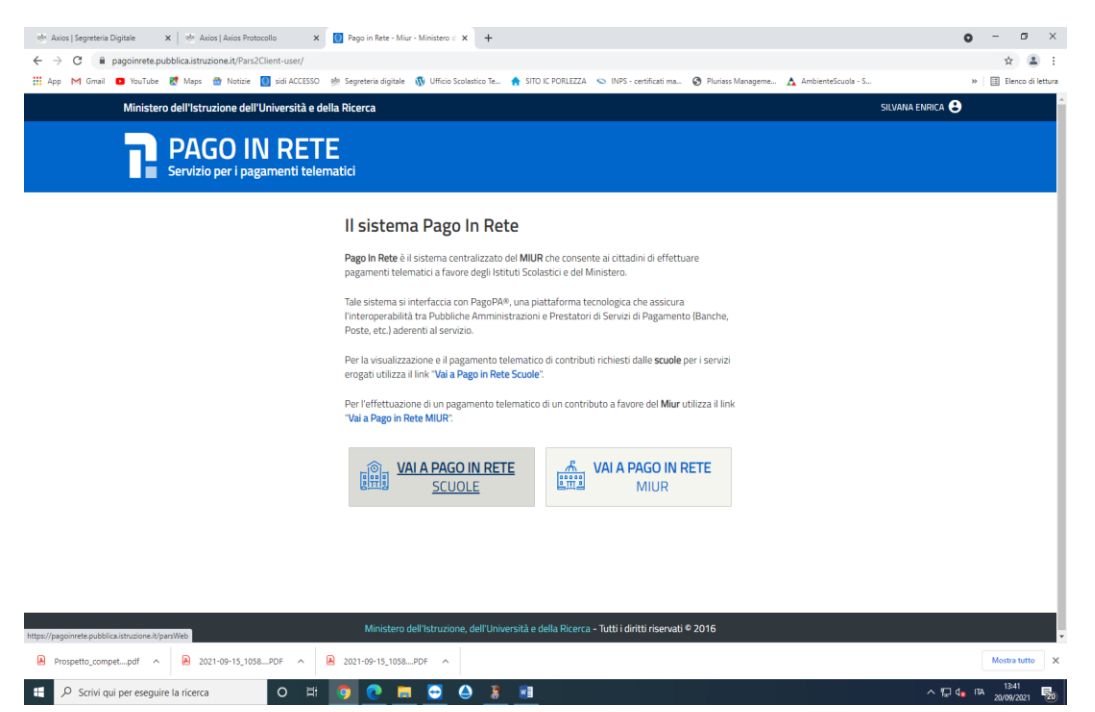

### CLICCARE SU VERSAMENTI VOLONTARI

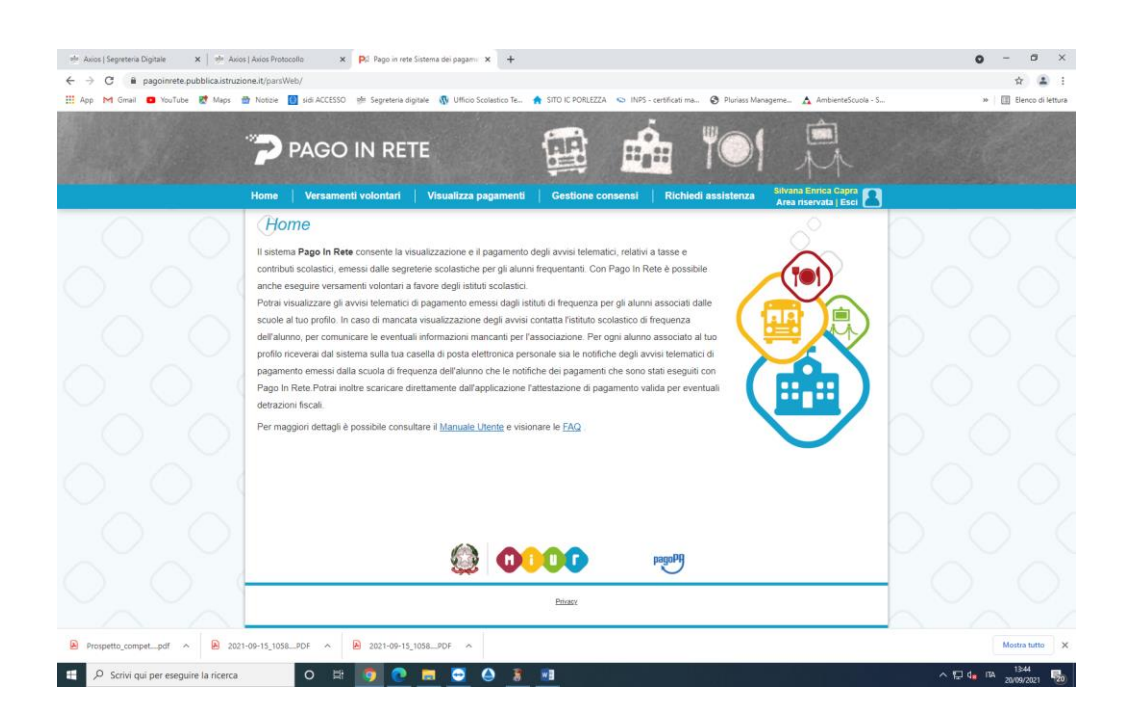

## INSERIRE IL CODICE MECCANOGRAFICO COIC815009

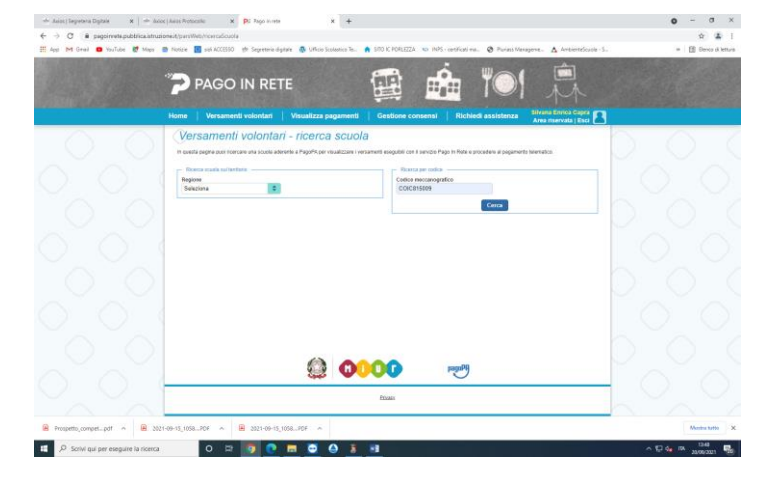

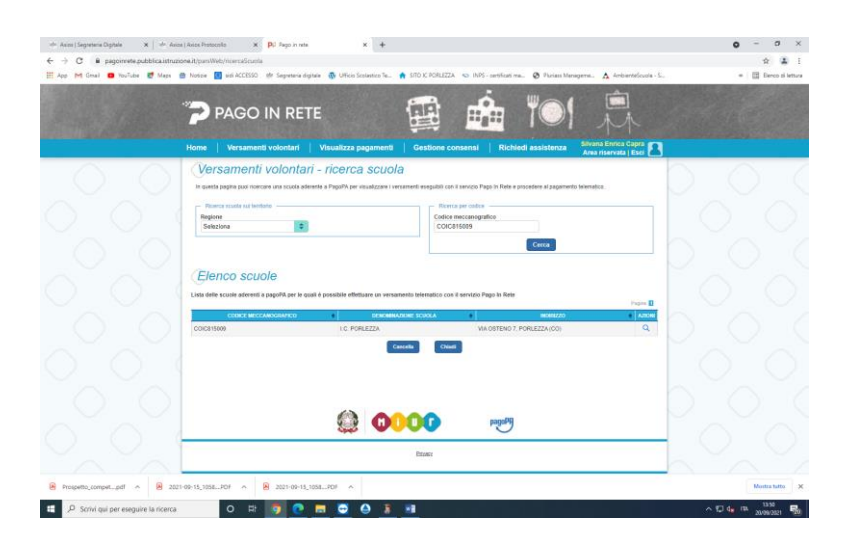

CLICCARE SU AZIONI (LA LENTE)

# CLICCARE SU AZIONI (€)

| 🗢 Aulos (Segretera Digitale 🛛 🛪 🗍 📥 Aulos ) | Aaos Protecello 🗴 🕲 Page in rete 🗙 🕂                                                                                                    | o - o ×              |
|---------------------------------------------|----------------------------------------------------------------------------------------------------|----------------------|
| ← → C ■ pagpinrete pubblica istruzion       | e.t/pursWeb/ricercalSverto/C01C015009                                                                                                    | ÷ 4 :                |
| III App M Graal 😆 YouTube 🛃 Maps 🍏          | Notore 🔟 sidi ACCESSO 🌸 Segreteria digitale 🚯 Ufficio Sosiantico Te. 🍖 SITO IC PORLEZZA 😒 INIS - certificati ma. 🕘 Pluriess Manageme. 🛕 Ambienteficuola - S | H 🗄 Denco di lettura |
|                                             |                                                                                                    |                      |
|                                             | Nome versamena voionian visualizza pagameno Gestione consensi Rochieoli assistenza Anea riservata j Esci                                                    |                      |
|                                             | versamenti volontan - causai per scuola                                                                                                    |                      |
|                                             | Colors moccanografica: Demonitations scalar                                                                                                    |                      |
|                                             |                                                                                                    |                      |
|                                             | VIA OSTENO 7, PORLEZZA (CO)                                                                                                    |                      |
|                                             | Filtra per causale:                                                                                                    |                      |
|                                             | The por causale.                                                                                                    |                      |
|                                             | Curren Concelle                                                                                                    |                      |
|                                             |                                                                                                    |                      |
|                                             | Lista versamenti eseguibili                                                                                                    |                      |
|                                             | Page 2                                                                                                    |                      |
|                                             | 2021/02 Comitado Volontario - Assicurazione (as 21/02) (C. PORLEZZA 15/10/0021 15/10/0021                                                                   |                      |
|                                             | Chief                                                                                                    |                      |
|                                             |                                                                                                    |                      |
|                                             |                                                                                                    |                      |
|                                             | 🚱 🕕 🗘 🕞 paga99                                                                                                    |                      |
|                                             |                                                                                                    |                      |
|                                             | Enour                                                                                                    |                      |
|                                             |                                                                                                    |                      |
| Prospetto_competpdf ^ 🔒 2021-0              | 99-15_1038₽DF ∧ 😣 2021-09-15_1058₽DF ∧                                                                                                    | Mostra tutto 🗙       |
| 🕂 🔎 Scrivi qui per eseguire la ricerca      | o = 👩 🕐 = 🥃 🕘 3 💷                                                                                                    | ^ 🖓 🚛 🖪 🚮 🚮          |

| <ul> <li>Axios   Segreteria Digitale</li> <li>X   ≠ Axios</li> <li>E → C</li> <li>B pagoinnete.pubblica.istru</li> </ul> | es   Akido Protocollo X P3 Pago In rete X + concilit/pars/Web/avrisiPagament/icodicilux+-{E14002830135210830094646V9ELFF                                                                                                    |                                 | • - •<br>* 1      |
|----------------------------------------------------------------------------------------------------|----------------------------------------------------------------------------------------------------|---------------------------------|-------------------|
| 🕻 App M Gimel 💼 YouTube 🛃 Maps                                                                                           |                                                                                                    |                                 | 9 📑 Elenco di let |
| 0.0                                                                                                    | Home         Versamenti volontari         Visualizza pagamenti         Gestione consensi         Richledi at           Versamenti volontari - inserimento dati per il pagamento                                                                                                    | asistenza Area riservata   Esci | $\bigcirc$        |
|                                                                                                    | Anno scientes         2021/22         Causes         Contributo Volontario + Assicutazione (as 21/22)         Beneficien         LC. PORLI           Note informativa         -         Alegato informativa - E840028301352108300846445VRLFF.zip         Informativa - E840028301352108300846445VRLFF.zip | ZZA Data scadwina 15/10/2021    |                   |
|                                                                                                    | Combine i campi reguenti cesi dadi dell'asuno o dei roggetto per cui si sta eseguento il versamento<br>Codice fiscale " Nome "                                                                                                    |                                 |                   |
|                                                                                                    | Copromo * Importo *<br>15.00                                                                                                    |                                 |                   |
|                                                                                                    | campi obtolgation                                                                                                    | = 0                             |                   |
|                                                                                                    | Effettua il pagamento                                                                                                    | ~                               |                   |
|                                                                                                    | (1) (1) (1) (1) (1) (1) (1) (1) (1) (1)                                                                                                    | $\sim$                          |                   |
|                                                                                                    | Phase                                                                                                    |                                 |                   |
| Prospetto_competpdf                                                                                                    | 21-d9-15_1056_H0F A B 2021-09-15_1056_H7F A                                                                                                    |                                 | Mostra tutto      |

COMPILARE TUTTA LA SCHEDA CON I DATI DELL'ALUNNA/O

CLICCARE SU EFFETTUA IL PAGAMENTO

E SCEGLIERE LA MODALITA' DI PAGAMENTO:

- PROCEDI CON IL PAGAMENTO IMMEDIATO (TRAMITE CARTE BANCOMAT ECC..)
- SCARICA DOCUMENTO DI PAGAMENTO (CON LA STAMPA CATACEA E IL QRCODE SI Può PAGARE TRAMITE POSTE, TABACCHERIE, RICEVITORIE, BANCHE...)